# Registrar's Office

# **Student Forms and Petitions: HASS Concentration Form**

# A Quick Guide for Students

Use the online HASS Concentration Form to propose a Humanities, Arts and Social Sciences (HASS) Concentration. All undergraduates must complete a HASS Concentration of 3-4 subjects (depending on the Concentration field). Students must select a HASS Concentration and submit a HASS Concentration proposal by the end of the first week of the second semester in their junior year.

| 0 | The <b>Student</b> creates a proposal for his or her HASS Concentration and submits it to the HASS Concentration Advisor. The student should discuss the proposal with his or her HASS Concentration Advisor.                                                        |
|---|----------------------------------------------------------------------------------------------------|
| 0 | The <b>HASS Concentration Advisor</b> reviews the student's submitted proposal. The advisor may approve it or return it to the student for revision.                                                                                                    |
| 6 | When the <b>Student</b> completes the subjects included in the proposal, he or she submits the form to the HASS Concentration Advisor for completion approval. The student should discuss the completion of the Concentration with his or her Concentration advisor. |
| 0 | The <b>HASS Concentration Advisor</b> reviews the student's submitted completion.<br>The advisor may approve it or return it to the student for revision.                                                                                                    |

# **CREATE THE HASS CONCENTRATION PROPOSAL**

Open Student Forms and Petitions and click "Start a new form." Select "HASS Concentration."

| tudent Forms & Petitions 511 WebSIS Ho                           | mens My Forms                                                             | New Form                                                    | Help TILog off                                        | TEST     |
|------------------------------------------------------------------|---------------------------------------------------------------------------|-------------------------------------------------------------|-------------------------------------------------------|----------|
| /elcome !                                                        |                                                                           |                                                             |                                                       |          |
| Start a new form:<br>Select form:<br>HASS Concentration v Browse | all forms                                                                 |                                                             |                                                       |          |
| Name                                                             | Description                                                               |                                                             | (                                                     | Туре     |
| HASS Concentration                                               | Use this form to possible to be subjects for the Control HASS Requirement | ropose/change yo<br>oncentration com<br>nt, and to indicate | our area and<br>ponent of the<br>9 your completion of | Academic |

# **REVIEW THE HASS CONCENTRATION PROPOSAL**

| Student Forms & Petitions St WebSIS Homes Thy Forms New Form Help 1981 bog off 1982 Concentration Proposal Online Subject Listing - Concentration Guidelines & Descriptions                                                                                                    | Your name displays at the top of the form.                                                                     |
|----------------------------------------------------------------------------------------------------|----------------------------------------------------------------------------------------------------|
| Deadlines     Approved Proposal: End of first week of classes, second semester, junior year.     Approved Completion: End of first week of classes, final term (even when taking Concentration subjects that term).     Late fee: Missed Proposal and Completion deadlines incur a \$50.00 late fee.  Select Concentration Field (http://www.completion.com/completion.com/com/completion.com/com/com/com/com/com/com/com/com/com/ | The drop down lets you select your concentration field.                                                        |
| Add/Edit Concentration Subjects (hide)         Choose from my subjects and/or Search for Subject # or Title         Subject # and Title       Add         No subjects found.         Cross-Registered & Transfer Credit Subjects Not Found Above (* e.g. HAA1234, Russian IV, Harvard University                                                                                                    | In the midsection of the<br>form, you will select the<br>subjects that will<br>comprise your<br>concentration. |
| My planned program, which I have discussed or will discuss with the Concentration Advisor before approval is obtained, includes the above subjects already completed, being taken now, or to be taken later. These subjects will be taken for a letter grade. I understand that any change in this program must be approved by a Concentration Advisor. I understand that a HASS Concentration may include ONE (1) subject that counts toward the HASS Distribution component of the Requirement.                                                                                                    | Before you submit your<br>form, you must first read<br>and accept the policy<br>statement.                     |
| Save Save & Submit for Approval Cancel form                                                                                                    | The action buttons let you save, save and submit, or cancel your form.                                         |

## **SELECT A CONCENTRATION**

| dvisors:             | There are the Tolligens |
|----------------------|-------------------------|
|                      |                         |
| Select Concentration | Field (hide)            |

Select a concentration from the drop down list.

Once you choose a concentration, the names of the concentration advisors display.

### **CHOOSE SUBJECTS**

There are three ways to select the subjects for the Concentration:

| Click "Choose from my subjects" to        | cts" to Subjects I've registered for or already taken × |                                             |                           |  |
|-------------------------------------------|---------------------------------------------------------|---------------------------------------------|---------------------------|--|
| display a list<br>choose from my subjects |                                                         |                                             | Previous 1 2 3 4 Next     |  |
|                                           | Subject                                                 | # and Title                                 | \$ Term \$                |  |
| you have                                  | 7.URG U                                                 | Undergraduate Research                      | 2014SP                    |  |
| already taken. Click the subjects you     | 15.279                                                  | Management Communication for Undergraduates | 2014SP                    |  |
| wish to include, and then click "Add      | 15.4121                                                 | Finance Theory II                           | 2014SP                    |  |
| selected subjects."                       |                                                         |                                             |                           |  |
| -                                         | Add selected s                                          | subjects Cancel                             |                           |  |
| 21E.7                                     |                                                         |                                             |                           |  |
| 21F.700 Refresher Spanish                 |                                                         |                                             |                           |  |
| 21F.701 Spanish I                         |                                                         | Search for a subject by typing              | its subject number or a   |  |
| 21F.702 Spanish II                        |                                                         | in its subject name.                        |                           |  |
| 21F.703 Spanish III                       |                                                         | As you type, matching subject               | s display. Select the cho |  |
|                                           |                                                         |                                             |                           |  |
| 21F.704 Spanish IV                        |                                                         | subject from the list, and then             | click "Add."              |  |

| egistered or transfer     | Cross-Registered & Transfer Credit Subjects Not Found Above 🚯 |     |
|---------------------------|---------------------------------------------------------------|-----|
| r <b>edit subject</b> you | e.g. HAA1234 Russian IV Harvard University                    | Add |
| ave not already           |                                                               |     |
| iken, type it into        |                                                               |     |

text box. The recommended format is course number, course name, and institution name. Click "Add" when you are done typing.

As you add subjects, they are listed in the form. Click the red "X" to remove a subject from the proposal. Click the box to the left of a subject to select it if you would like to use it toward the Distribution Component of the HASS Requirement.

| Subject # and Title | HASS & CI-H Categ \$ | Term Ta A | Grading Opt \$ | Grade 🌲 | Remove |
|---------------------|----------------------|-----------|----------------|---------|--------|
| 21F.701 Spanish I   | HASS-H               |           |                |         | ×      |
| 21F.702 Spanish II  | HASS-H               |           |                |         | ×      |
| 21F.703 Spanish III | HASS-H               |           |                |         | ×      |

#### **C**OMPLETE THE FORM

You can **Save** the Concentration form, so you may return to it at a later time.

You can also select "Cancel form." This will discard your form and return you to the My Forms page.

#### When you are ready to

submit the form to your HASS Concentration Advisor, you must first read and **Accept** the policy statement and then click "Save & Submit for Approval." A confirmation message will display.

My planned program, which I have discussed or will discuss with the Concentration Advisor before approval is obtained,

includes the above subjects already completed, being taken now, or to be taken later. These subjects will be taken for a

Cancel form

letter grade. I understand that any change in this program must be approved by a Concentration Advisor. I understand that a HASS Concentration may include ONE (1) subject that counts toward the HASS Distribution component of the

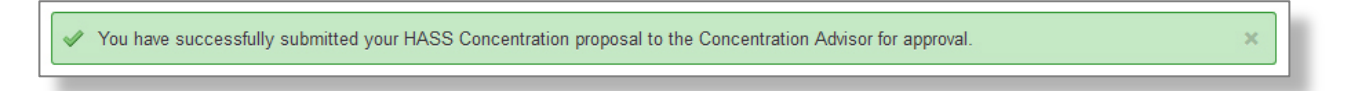

The system will route the form to the HASS Concentration Advisor for his or her review.

Enter any comments for your advisor here.

Save & Submit for Approval

Requirement.

Save

#### **STATUS OF YOUR PROPOSAL**

At your My Forms screen, you will see the form and its status.

| Results   |                    |   |             |                                           |   |                    |    |
|-----------|--------------------|---|-------------|-------------------------------------------|---|--------------------|----|
| Form Type | Form Name          | - | Status      | <br>Action Required                       | - | Submitted          | \$ |
| Academic  | HASS Concentration |   | In Progress | Concentration Advisor:<br>Review Proposal |   | 7/28/2014 10:32 AM |    |
|           |                    |   |             |                                           |   |                    |    |

**Status** remains **In Progress** until you successfully complete the subjects in the proposed Concentration and submit the form again for completion approval. **Action Required** identifies the next step that needs to be taken, and by whom.

#### **REVISING A RETURNED PROPOSAL**

If the HASS Concentration Advisor returns your proposal to you for revision, the **Action Required** will indicate that you, the student, now needs to revise and resubmit the proposal.

| Results   |                       |             |                                        |                    |   |
|-----------|-----------------------|-------------|----------------------------------------|--------------------|---|
| Form Type | Form Name             | Status      | Action Required                        | Submitted          | * |
| Academic  | HASS<br>Concentration | In Progress | Student: Revise &<br>Resubmit Proposal | 7/28/2014 11:31 AM |   |

Click on the form name to open it. The proposal displays the HASS Concentration Advisor's comments.

Once you have revised your subjects, click that you have made changes to the proposal, then click "Save & Submit for Approval."

| name<br>posa | e<br>al | Proposal Returned For Revision by: Current Concentration Advisors:                                                                                                    |  |
|--------------|---------|----------------------------------------------------------------------------------------------------|--|
| 'isor'       | S       | <ul> <li>You can add and remove subjects in your Concentration and resubmit for approval.</li> <li>When you have completed your Concentration check the "Completed" box and submit for approval.</li> <li>If you want to change Concentrations you must cancel this form and create a new one.</li> </ul> |  |
| ised         |         | Comment from Concentration advisor: Please revise your subject choices                                                                                                    |  |
| k<br>k       | Chec    | ck at least one:<br>have made changes to my proposed HASS Concentration subjects, and discussed these changes with my Concentration Advisor.<br>have completed my HASS Concentration subjects (or will complete them this term).<br>ave revised the subjects per your advice.                             |  |
|              | Save    | e Save & Submit for Approval Cancel form                                                                                                    |  |

#### **ONCE THE PROPOSAL HAS BEEN APPROVED**

Once the proposal has been approved, you are now expected to fulfill the HASS Concentration subjects specified in your proposal. If you Add or Drop subjects in your approved proposal, you will need to update and resubmit your proposal. You should submit for completion approval when you have taken and passed the subjects proposed for your Concentration or when you are in your final term and are taking a proposed subject.

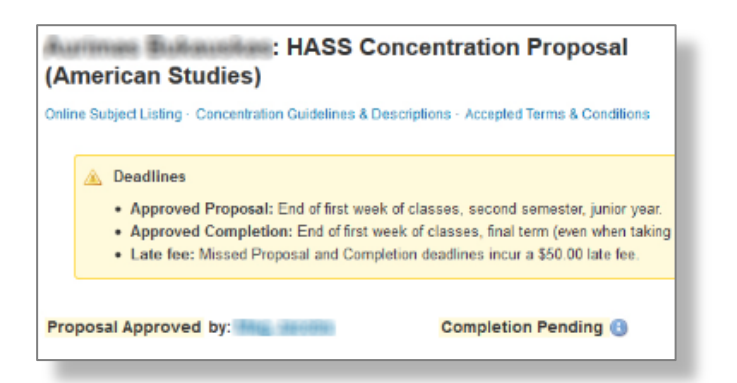

#### **SUBMIT CONCENTRATION COMPLETION**

Submit your HASS Concentration Form for completion approval once you have completed and have passing letter grades for the subjects proposed for your Concentration, or when you are in your final term and are taking a proposed subject.

Open your HASS Concentration Form.

|   | Subject # and The   | nass a ci-n categ 👳 | Term Ta | Grading Opt | Grade 🖷 | Remove |
|---|---------------------|---------------------|---------|-------------|---------|--------|
|   | 21F.701 Spanish I   | HASS-H              | 2013FA  | Regular     | A+      | ×      |
|   | 21F.702 Spanish II  | HASS-H              | 2013SP  | Regular     | A+      | ×      |
| - | 21F.703 Spanish III | HASS-H              | 2013SP  | Regular     | A+      | ×      |

Note that each subject will now have Term Taken and Grade information unless you are still taking a subject in which case the grade will be blank.

**Check** that you have completed the HASS Concentration subjects (or will complete them this term).

| Check at least one:                                                                                                    |  |  |  |  |
|----------------------------------------------------------------------------------------------------|--|--|--|--|
| □ I have made changes to my proposed HASS Concentration subjects, and discussed these changes with my Concentration Advisor. |  |  |  |  |
| □ I have completed my HASS Concentration subjects (or will complete them this term).                                         |  |  |  |  |
| Enter any comments for your advisor here.                                                                                    |  |  |  |  |
|                                                                                                    |  |  |  |  |
| Save & Submit for Approval Cancel form                                                                                       |  |  |  |  |

Click "Save & Submit for Approval." A confirming message will display.

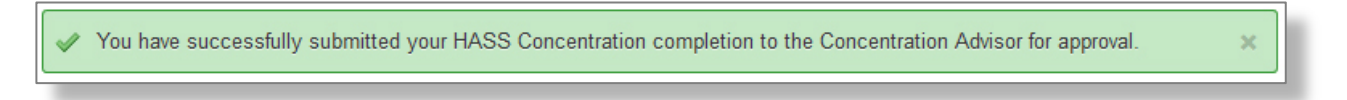

If the HASS Concentration Advisor returns the completion to you for revision, open it, revise the form per instructions in the comments, or per conversation, and resubmit the completion. Advisor approval will be signified by a Status "Complete" and an Action Required of None.